Pennsylvania's Unified Judicial System Web Portal

# How to Accept to Return a Report for Correction

#### 1. Open the report details

In the Submitted Reports tab of your Dashboard, click the **View Report Details** icon for the appropriate report.

3. Review the

Tip

| coming and Ov | erdue Reports (6) Submitte | d Reports (1) | Ready Fo | -          |
|---------------|----------------------------|---------------|----------|------------|
| case File No. | Incapacitated Person       | Report        | Subm     | Htted Date |
| DC-1001-2021  | Hollings, Katherine        | Inventory     | Holling  | . 07:54 PM |

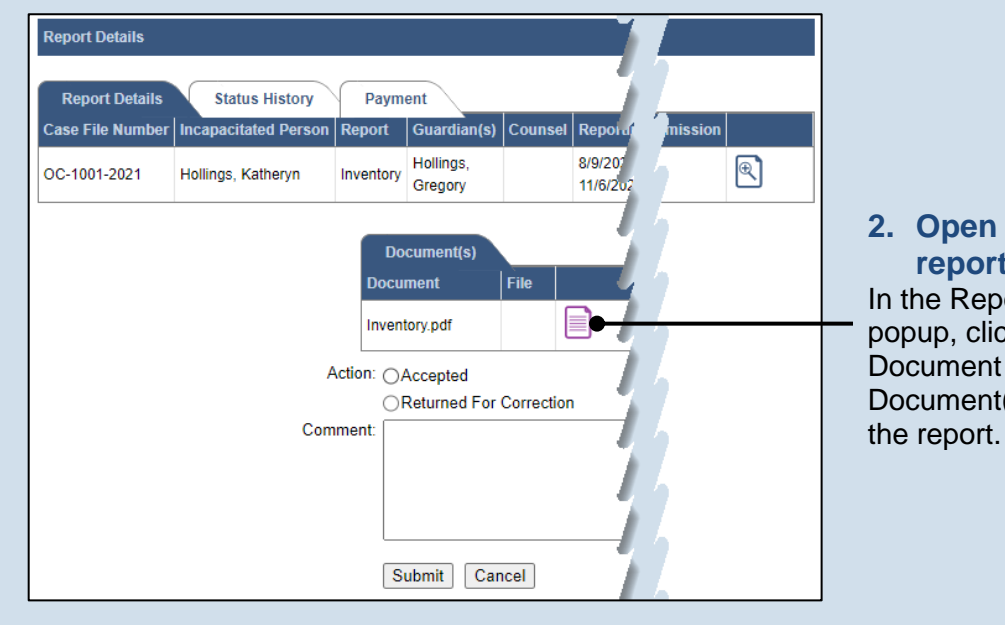

#### 2. Open the full report In the Report Details popup, click the Document icon in the Document(s) grid for

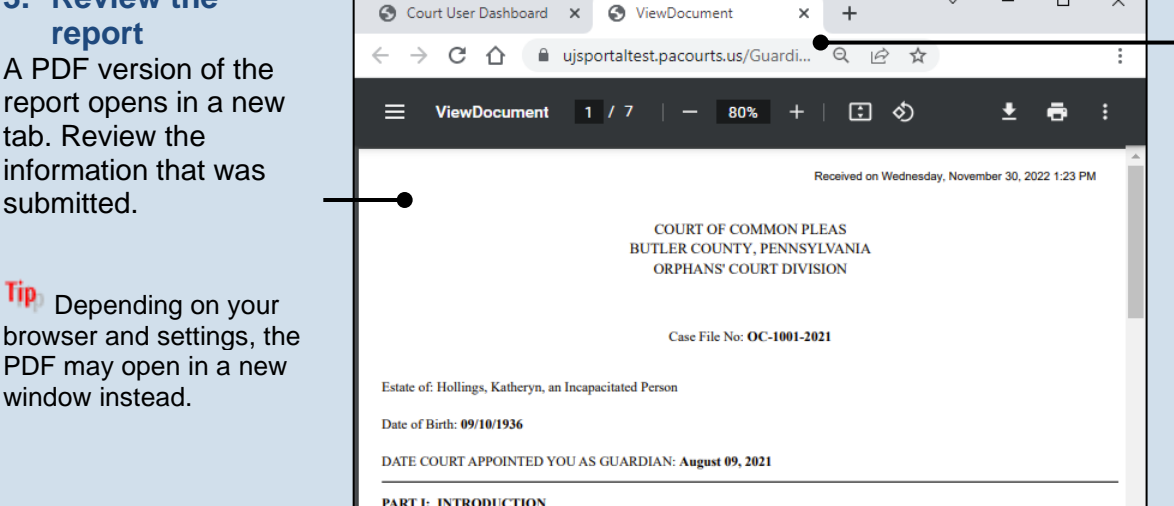

Inventory type: Initial

4. Return to the Web Portal Close the tab or window displaying the PDF document to return to the Web Portal.

 $\times$ 

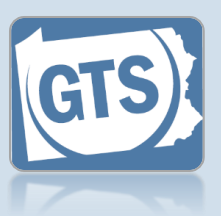

## How to Accept to Return a Report for Correction

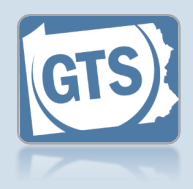

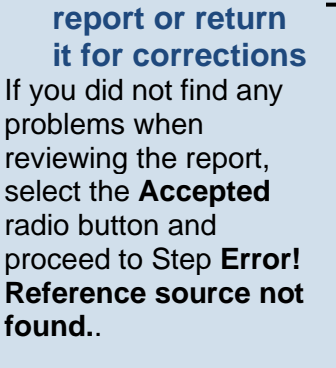

5. Accept the

If you found that the report needs to have corrections made, select the **Returned For Correction** radio button and continue to Step 6.

| Report Details                     |                         |                                |                                                                   |                                  |         |                         |          |
|------------------------------------|-------------------------|--------------------------------|-------------------------------------------------------------------|----------------------------------|---------|-------------------------|----------|
| Report Details<br>Case File Number | Status H                | istory<br>Person               | Paym<br>Report                                                    | ent<br>Guardian(s)               | Counsel | Reporting Period        | Due D    |
| OC-1001-2021                       | Hollings, Kath          | eryn                           | Inventory                                                         | Hollings,<br>Gregory             |         | 8/9/2021 -<br>11/6/2021 | 11/07/20 |
|                                    | Action: (<br>Comment: [ | Accept<br>Return<br>A debt/lia | nent F<br>pry.pdf<br>ed<br>ed For Co<br>ability is sh<br>\$0.00). | ile<br>rrection<br>own without a | an      |                         |          |

6. Enter Comments Use the Comments field to explain why the report needs to be corrected.

### 7. Click SUBMIT

The report has been processed. You are returned to the Dashboard.

Be as detailed as possible. **Comments** are sent via notification to the party that submitted the report.